# 【SKYWORTH S1】 電源投入時、通常のホーム画面をスキップして指定アプリを自動起動する方法

### ※端末システムバージョン番号 [392-vrjp-r1.0.6]まで適用。

(バージョン番号はホーム画面から、[設定] > [更新] にアクセスして確認できます。)

### 1. ホーム画面の【設定】から【その他】の順で、[システム設定画面]に入ります。

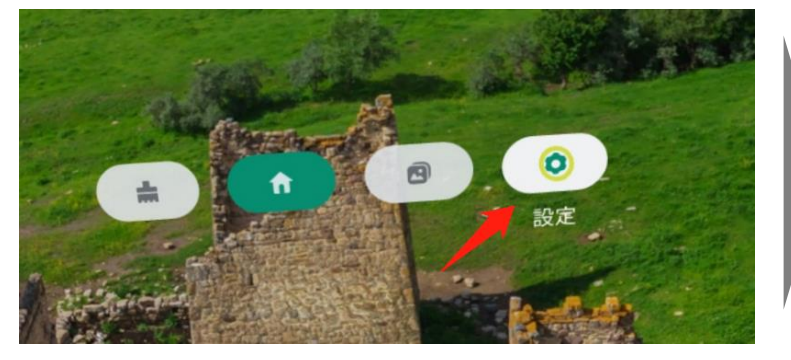

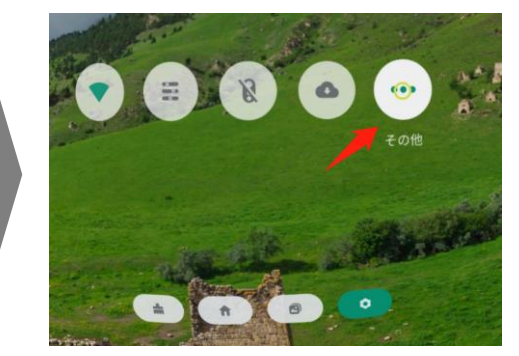

| 設定 |                                                |
|----|------------------------------------------------|
| 無線 | ビネットワーク                                        |
| •  | <b>Wi-Fi</b><br>"Xiaomi_EC9F"                  |
| *  | Bluetooth<br>切断 確認ボタンを押しながら、上下に移動すれば、スクロールできる。 |
|    | もっと見る                                          |
| 端末 |                                                |
| ø  | <b>ディスプレイ</b><br>明るさの自動調節は OFF です              |
|    |                                                |

[システム設定画面]

### ● コントローラーを使用しない場合

視点を画面上任意の白い部分に置き、端末の [確認ボタン] (本体の右横側の真 ん中のボタン)を押しながら、端末を上下に動かすと画面を上下にスクロールする ことができます。

### ● コントローラーを使用する場合

コントローラーのポインターを画面上任意の白い部分に置き、コントローラーの [トリガー]を押しながら、画面を上下にスクロールすることができます。 2. システム設定画面上の【アプリ】を選択し、端末にインストールしてあるアプリー覧表 に入ります。

| 設定 |                                              |   | ÷ | アプリ                            |
|----|----------------------------------------------|---|---|--------------------------------|
| ø  | <b>ディスプレイ</b><br>明るさの自動調節は OFF です            |   |   | 操 <b>作案内</b><br>176KB          |
| •  | <b>音</b><br>着信音の音量: 71%                      |   |   | 動画・静止画<br>104KB                |
| ۲  | <b>アプリ</b><br>20 個のアプリがインストールされています          |   |   | Androidキーボード (AOSP)<br>64.00KB |
|    | <b>ストレージ</b><br>59.58GB のうち 40.17GB を使用しています |   |   | AutoMode<br>8.00KB             |
|    | <b>電池</b><br>78% - 残り約53分                    | Ţ | 9 | Chrome<br>168MB                |

3. 自動起動に指定したいアプリを選択し(例えば [動画・静止画))、当該アプリの [アプリ情報] 画面に入り、【自動的起動する】を有効(ON)にする。

| ← アプリ情報                                        |             | ← アプリ情報                                                    |                      |  |  |  |
|------------------------------------------------|-------------|------------------------------------------------------------|----------------------|--|--|--|
| <b>動画・静止画</b><br>バージョンeb7038f8-29e4e9a         |             | 動画・静止画<br>バージョンeb7038f8-29e4e9a                            |                      |  |  |  |
| 無効にする                                          | 強制停止        | 無効にする                                                      | 強制停止                 |  |  |  |
| <b>自動的起動する</b><br>アプリを自動的に起動させる、システムを再起動する必要があ | Dます         | 自動的起動する<br>起動後、ホームボタンを4回連続クリックすればホーム画面に戻れます。システムを再起動して作用する |                      |  |  |  |
| <b>ストレージ</b><br>104KB使用(内部ストレージ)               |             | <b>ストレージ</b><br>104KB使用(内部ストレージ)                           |                      |  |  |  |
| <b>データ使用量</b><br>4.92MB使用(11月5日以降)             |             | データ使用量<br>4.92MB使用(11月5日以降)                                |                      |  |  |  |
| [指定アプリの自動起動                                    | b無効(OFF)状態] | [指定アプリの自動]                                                 | 起動 <b>有効(ON)</b> 状態] |  |  |  |

● 指定アプリの自動起動を有効にした後、端末を再起動すると有効になります。それ以降、電源投入時、当該アプリが自動起動になります。

## ● アプリの自動起動の解除

アプリが起動されている状態から、端末の [ホームボタン](本体の右横側の最下位の ボタン)を速やかに4回連続押すと\*、通常のホーム画面に戻ります。 それから、上記1~3と同じ手順で、当該アプリの自動起動を無効(OFF)にします。

端末を再起動するとアプリの自動起動が解除されます。それ以降、電源投入時、通常の ホーム画面が表示されます。